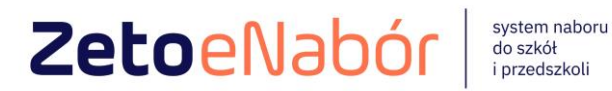

# **INSTRUKCJA OBSŁUGI SYSTEMU** eNABÓR

DLA KANDYDATA SZKOŁY PODSTAWOWEJ

Ver 1.6.1

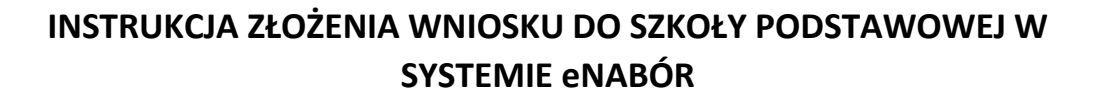

W celu sprawdzenia terminów poszczególnych etapów rekrutacji, należy kliknąć w *Terminarz rekrutacji* na dole strony:

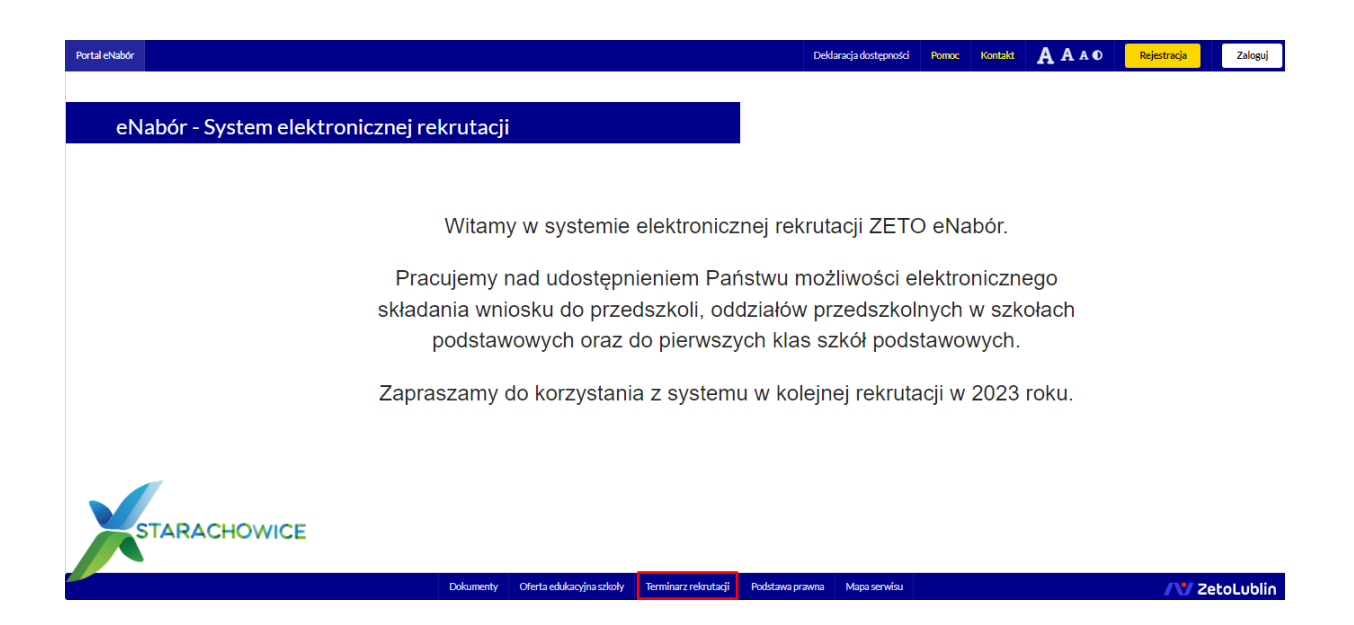

**Termin rekrutacji:** Złożenie przez rodziców wniosku o przejęcie kandydata do szkoły podstawowej.

## Rejestracja:

Rejestracja do systemu polega na wprowadzeniu w poniższych polach:

- adresu e-mail;
- hasła;
- powtórzeniu wprowadzonego powyżej hasła;

| Email *         |  |
|-----------------|--|
| Hasto           |  |
| Powtórz hasło * |  |
| Zarejestruj się |  |

Po kliknięciu w pole *Zarejestruj się*, zostanie wysłany na wskazany adres e-mail link aktywacyjny. Konto nowego użytkownika zostanie aktywowane po potwierdzeniu linku aktywacyjnego.

## Logowanie za pomocą loginu i hasła:

Menu:

Po rejestracji konta nowego użytkownika, może nastąpić zalogowanie się do systemu.

Należy w poniższe pola wprowadzić adres e-mail (wykorzystany przy rejestracji) jako login oraz hasło (wykorzystane również przy rejestracji), a następnie kliknąć *Zaloguj się*.

W przypadku zapomnienia którejkolwiek z danych, należy użyć opcji: *Kliknij aby przejść do odzyskiwania hasła*.

| Portal eNabór |                                                                | Deklaracja dostępności | Pomoc Kontakt | A A A 0 | Rejestracja | Zaloguj |
|---------------|----------------------------------------------------------------|------------------------|---------------|---------|-------------|---------|
|               | Logowanie za pomocą loginu i hasła                             |                        |               |         |             |         |
|               |                                                                |                        |               |         |             |         |
|               |                                                                |                        |               |         |             |         |
|               | 🚊 E-mall                                                       |                        |               |         |             |         |
|               | A Hado                                                         |                        |               |         |             |         |
|               | Zaloguj się                                                    |                        |               |         |             |         |
|               | Zapomniałeć hasta? Kliknij, aby przejść do odzyskiwania hasta. |                        |               |         |             |         |
|               |                                                                |                        |               |         |             |         |
|               |                                                                |                        |               |         |             |         |
|               |                                                                |                        |               |         |             |         |
|               |                                                                |                        |               |         |             |         |
|               |                                                                |                        |               |         |             |         |
|               |                                                                |                        |               |         |             |         |

AAAO Rejestracja Zaloguj

/ ZetoLublin

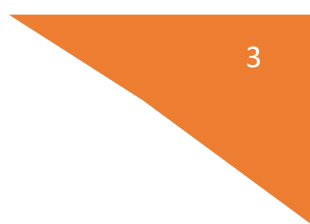

Po lewej stronie znajduje się menu, w którym znajdują się:

- powiadomienia – pojawienie się czerwonego dzwoneczka może informować o otrzymanym powiadomieniu w systemie;

- wnioski – możliwość złożenia wniosku kandydata do szkoły podstawowej, dostęp do złożonych samodzielnie lub udostępnionych wniosków.

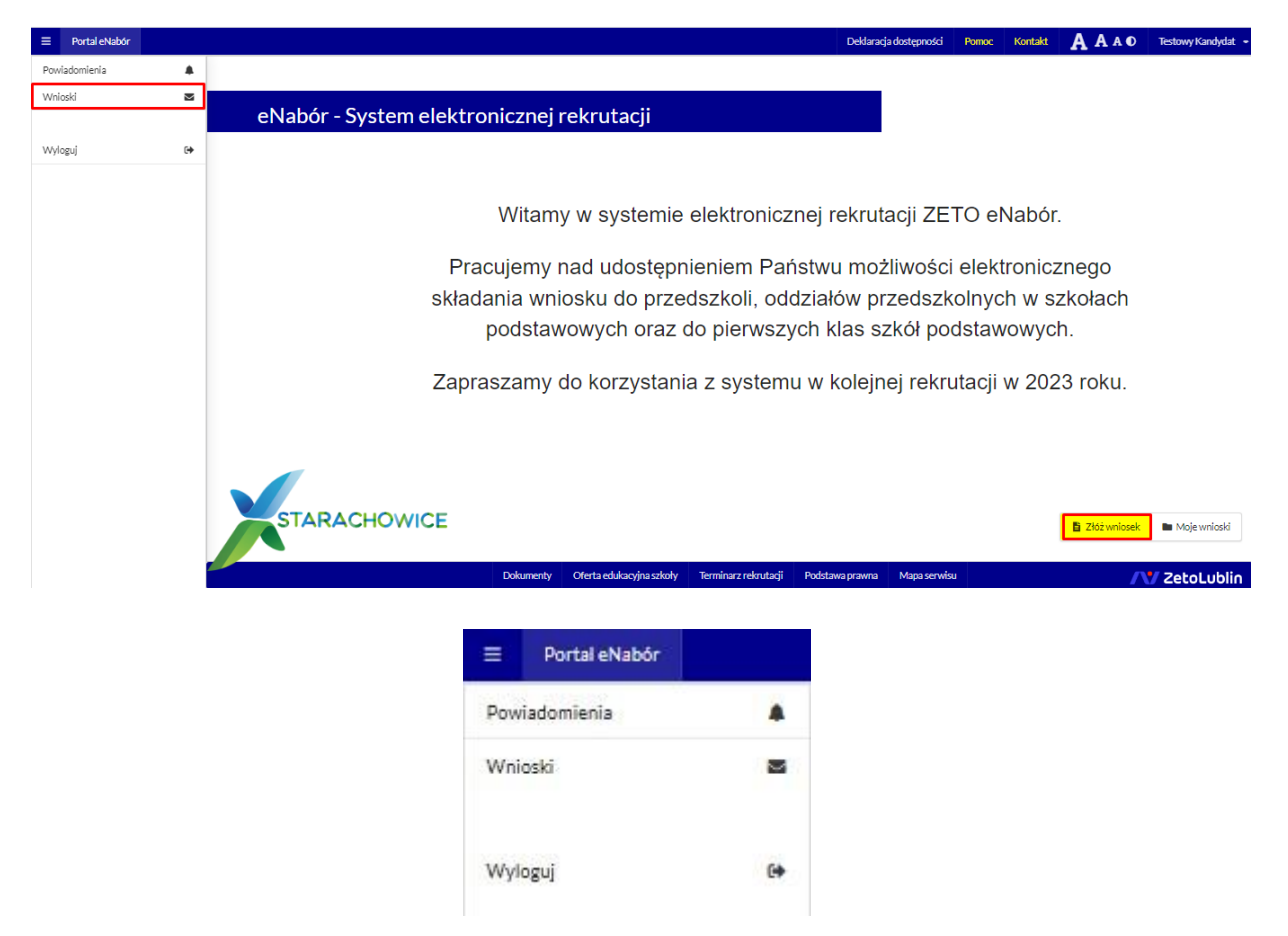

## Złożenie wniosku:

W celu złożenia wniosku do szkoły, należy kliknąć w pole *Wnioski* a następnie przycisk *Dodaj* kandydata.

Pojawi się możliwość złożenia wniosku do typu placówki, w której prowadzona jest rekrutacja.

| Portal eNabór |    | Pomoc Kantakt: A A A O                                                                                                    |
|---------------|----|----------------------------------------------------------------------------------------------------|
| Powiadomienia |    | Wnioski                                                                                                    |
| Wnioski       | 8  | لله Didaj kandyteta                                                                                                    |
| Wyloguj       | (+ | W przypadku braku podpisu elektronicznego we wniosku przez osoby uprawnione (rodzice / opiekunowie przwni), wymagane jest dostarczenie popisanego wniosku w wersji papierowej do placówki pierwszego wyboru |

| ■ Portal eNabór         | Deklaracja dostępności                                                                                                    | Pomoc | Kontakt | <b>A</b> A A <b>0</b> |
|-------------------------|----------------------------------------------------------------------------------------------------|-------|---------|-----------------------|
| Powiadomienia           | Wskaż typ placówki, do której chcesz złożyć wniosek:                                                                            |       |         |                       |
| Wnicski 🕿<br>Wyloguj (+ | Przedszkola i oddziały przedszkolne     Złóż wniosek rekrutacyjny       Złóż wniosek rekrutacyjny     Złóż wniosek rekrutacyjny |       |         |                       |

Aby złożyć:

- wniosek do min. 1, a max. 3 szkół podstawowych z poza obwodu należy kliknąć w przycisk *Złóż wniosek*.

- zgłoszenie do szkoły podstawowej obwodowej (patrz. *Instrukcja złożenia zgłoszenia do szkoły obwodowej*) należy kliknąć *Złóż zgłoszenie do szkoły obwodowej*;

System elektronicznej rekrutacji umożliwia złożenia wniosku do max. 3 szkół z poza obwodu **LUB** zgłoszenia do szkoły obwodowej!

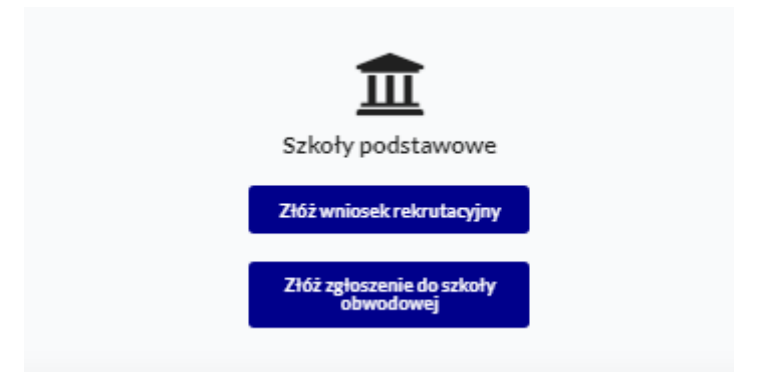

W kolejnym kroku otworzy się wniosek kandydata do uzupełnienia, podzielony na 5 głównych części:

- Kandydat;
- Rodzice/ opiekunowie prawni;
- Wybór szkoły;
- Załączniki;
- -Wniosek.

W pierwszej kolejności należy uzupełnić dane kandydata, rodziców / opiekunów prawnych.

|               |                             |                      |                           |                | Deklaracja dostępności Pomoc             | Kontakt A A O Nowak Tadeusz -  |
|---------------|-----------------------------|----------------------|---------------------------|----------------|------------------------------------------|--------------------------------|
| Powiadomienia | A Kandudat                  | Dedrice / oni        | alamanda                  | - Calcola      | • Załaczwiki                             | Minianale                      |
| Wnioski       | Uzupełnienie danych kandycz | tata Laupefnienie da | nych rodziców / opiekunów | Wybór szkoły   | Spełniane kryteria, dodatkowe załączniki | Generowanie i złożenie wniosku |
|               |                             |                      |                           |                |                                          |                                |
| Wyloguj       | 🛛 Etap I - Uzupełnienie da  | nych kandydata       |                           |                |                                          |                                |
|               |                             |                      |                           | Dane kandydata |                                          |                                |
|               | Kandydat jest obcokrajowcem |                      |                           |                | Adres zamieszka                          | nia                            |
|               | Imię*                       | Drugie imię          | Nazwisko                  | Miejscowość *  |                                          |                                |
|               |                             |                      |                           |                |                                          | Q                              |
|               | PESEL                       | Data urodzenia *     |                           | Ulica          |                                          |                                |
|               |                             | =                    |                           |                |                                          | Q,                             |
|               |                             |                      |                           | Numer domu*    | Numer lokal                              | I                              |
|               |                             |                      |                           |                |                                          |                                |
|               |                             |                      |                           | Kod pocztowy*  | Poczta*                                  |                                |
|               |                             |                      |                           |                |                                          |                                |
|               |                             |                      |                           |                |                                          |                                |
|               |                             |                      |                           |                |                                          |                                |
|               |                             |                      |                           |                |                                          |                                |
|               |                             |                      |                           |                |                                          |                                |
|               |                             |                      |                           |                |                                          |                                |
|               |                             |                      |                           |                |                                          |                                |
|               | Wróć na listę Następny etap | >                    |                           |                |                                          |                                |

Po uzupełnieniu wszystkich danych, należy kliknąć w pole Następny etap.

Kolejny ekran to oznaczenie szkoły obwodowej.

Ma charakter jedynie informacyjny.

Jeśli na podstawie adresu zamieszkania szkoła taka została jednoznacznie określona, wówczas ekran będzie wyglądał następująco:

| Powiadomienia |   | Oznaczenie szkoły obwodowej                               |                                                                                                    |  |  |  |  |  |
|---------------|---|-----------------------------------------------------------|----------------------------------------------------------------------------------------------------|--|--|--|--|--|
| Wniaski       | M | Prosimy o oznaczenie szkoły, która została wskazana na po | Prosimy o oznaczenie szkoły, która została wskazana na podstawie wprowadzonego adresu, jako szkoła, do której obwodu przynależy kandydat. Dane te mają charakter informacyji |  |  |  |  |  |
| Wyloguj       | • | Pełna nazwa                                               | SZKOŁA PODSTAWOWA NR 2 IM. JANA PAWŁA II W STARACHOWICACH                                                                                                    |  |  |  |  |  |
|               |   | Nazwa skrócona                                            | SZKOŁA PODSTAWOWA NR 2                                                                                                    |  |  |  |  |  |
|               |   | NIP                                                       |                                                                                                    |  |  |  |  |  |
|               |   | Telefon                                                   | 412732524                                                                                                    |  |  |  |  |  |
|               |   | Adres e-mail                                              | sp2starachowice@wp.pl                                                                                                    |  |  |  |  |  |
|               |   | Strona WWW                                                | http://sp2starachowice.szkolna.net/                                                                                                    |  |  |  |  |  |
|               |   | Ulica                                                     | Ostrowiecka                                                                                                    |  |  |  |  |  |
|               |   | Numer domu/lokalu                                         | 134                                                                                                    |  |  |  |  |  |
|               |   | Miejscowość                                               | Starachowice                                                                                                    |  |  |  |  |  |
|               |   | Kod pocztowy                                              | 27-200                                                                                                    |  |  |  |  |  |
|               |   | Poczta                                                    | Starachowice                                                                                                    |  |  |  |  |  |
|               |   | Rodzaj placówki                                           | Szkoła podstawowa                                                                                                    |  |  |  |  |  |
|               |   | Czynności                                                 | <ul> <li>Oznacz jako szkołę obwodową</li> </ul>                                                                                                    |  |  |  |  |  |
|               |   |                                                           |                                                                                                    |  |  |  |  |  |
|               |   |                                                           |                                                                                                    |  |  |  |  |  |
|               |   | < Poprzedni etap                                          |                                                                                                    |  |  |  |  |  |
|               |   |                                                           |                                                                                                    |  |  |  |  |  |

Po oznaczeniu:

| sp2starachowice@v                | p.pl                                                                                                |  |
|----------------------------------|----------------------------------------------------------------------------------------------------|--|
|                                  | ice.szkolna.net/                                                                                    |  |
|                                  | Oznaczyć wybraną szkolę jako obwodową?                                                              |  |
| W przypadku szkoły podstawowej o | creślamy obwód szkolny ze względu na adres zamieszkania. Proszę zaznaczyć właściwą szkołę obwodową. |  |
|                                  |                                                                                                    |  |
|                                  |                                                                                                    |  |
|                                  |                                                                                                    |  |

W przypadku, gdy szkoła w której obwodzie mieszka kandydat nie zostanie oznaczona automatycznie, pojawi się następujący ekran:

| Portal eNabor           |      |                                                                                                    | Deklaracja dostępnośc                                        | Pomoc Kor   | Itakt AAAO Nowak Tadeusz                        |  |  |  |  |  |
|-------------------------|------|----------------------------------------------------------------------------------------------------|--------------------------------------------------------------|-------------|-------------------------------------------------|--|--|--|--|--|
| Powiadomienia           | Ozn  | naczenie szkoły obwodowej                                                                                                    |                                                              |             |                                                 |  |  |  |  |  |
| Wnioski 🕿<br>Wyloguj (+ | 1    | <ul> <li>Prosimy o oznaczenie szkoły, która została wskazana na podstawie wprowadzonego adresu, jako szkola, do której obwodu przynależy kandydat. Dane te mają charakter informacyjny</li> <li>Jeżeli szkola z Twojego obwodu nie jest prezentowana przejdź do kolejnego etapu.</li> </ul> |                                                              |             |                                                 |  |  |  |  |  |
|                         | L.P. | Nazwa placówki                                                                                                    | Adres                                                        | Dopasowanie | Dostępne czynności                              |  |  |  |  |  |
|                         | 1    | Sakola Podstawowa NR 13 IM. KORNELA MAKUSZYŃSKIEGO                                                                                                    | Starachowice ul. Prądzyńskiego 2<br>27-220 Starachowice      |             | ✓ Oznacz jako szkołę obwodową                   |  |  |  |  |  |
|                         | 2    | SZKOŁA PODSTAWOWA NR 2 IM. JANA PAWŁA II W STARACHOWICACH                                                                                                    | Starachowice Ostrowiecka 134<br>27-200 Starachowice          |             | <ul> <li>Oznacz jako szkołę obwodową</li> </ul> |  |  |  |  |  |
|                         | з    | SZKOŁA PODSTAWOWA NR 6 IM. OBROŃCÓW WESTERPLATTE W STARACHOWICACH                                                                                                    | Starachowice Stanisława Moniuszki 117<br>27-200 Starachowice |             | ✓ Oznacz jako szkołę obwodową                   |  |  |  |  |  |
|                         | 4    | SZKOŁA PODSTAWOWA NR 9 IM, PARTYZANTÓW ZIEMI KIELECKIEJ W STARACHOWICACH                                                                                                    | Starachowice Oświatowa 5<br>27-200 Starachowice              |             | <ul> <li>Oznacz jako szkołę obwodową</li> </ul> |  |  |  |  |  |
|                         | 5    | SZKOŁA PODSTAWOWA NR 11 IM. MJR JANA PIWNIKA, PONUREGO' W STARACHOWICACH                                                                                                    | Starachowice Leśna 2<br>27-200 Starachowice                  |             | ✓ Oznacz jako szkołę obwodową                   |  |  |  |  |  |
|                         | ó    | SZKOŁA PODSTAWOWA NR 12 IM. MIKOŁAJA KOPERNIKA W STARACHOWICACH                                                                                                    | Starachowice Słoneczna 1a<br>27-200 Starachowice             |             | <ul> <li>Oznacz jako szkołę obwodową</li> </ul> |  |  |  |  |  |
|                         | 7    | SZKOŁA PODSTAWOWA NR 10 Z ODDZIAŁAMI INTEGRACYJNYMI IM. SZARYCH SZEREGÓW W STARACHOWICACH                                                                                                    | Starachowice Al. Armii Krajowej 1<br>27-100 Starachowice     |             | ✓ Oznacz jako szkołę obwodową                   |  |  |  |  |  |
|                         | 8    | SZKOŁA PODSTAWOWA NR 1 IM. JANA KOCHANOWSKIEGO W STARACHOWICACH                                                                                                    | Starachowice 1 Maja 11<br>27-200 Starachowice                |             | ✓ Oznacz jako szkołę obwodową                   |  |  |  |  |  |
|                         |      |                                                                                                    |                                                              |             |                                                 |  |  |  |  |  |
|                         | <    | Poprzedni etap Następnystaja >                                                                                                    |                                                              |             |                                                 |  |  |  |  |  |

W kolejnym etapie należy uzupełnić dane rodziców lub opiekunów prawnych kandydata.

W przypadku braku danych jednego z rodziców lub opiekuna prawnego – można zaznaczyć opcję *Brak danych*.

| Powiadomienia |                                           |                                                                   |                                                                       |                                                      |  |  |
|---------------|-------------------------------------------|-------------------------------------------------------------------|-----------------------------------------------------------------------|------------------------------------------------------|--|--|
| Wnioski 🛛     | Kandydat<br>Uzupełnienie danych kandydata | Rodzice / opiekunowie<br>Uzupetnienie danych rodziców / opiekunów | Szkoła<br>Wybór szkoły<br>Załączniki<br>Spełniane kryteria, dodatkowe | załaczniki Wniosek<br>Generowanie i złożenie wniosku |  |  |
|               |                                           |                                                                   |                                                                       |                                                      |  |  |
| Wyloguj 🕪     |                                           |                                                                   |                                                                       |                                                      |  |  |
|               | Etap II - Uzupełnienie danych rodzicow    | / opiekunow                                                       |                                                                       |                                                      |  |  |
|               | Dane Matki /                              | Opiekuna prawnego                                                 | Dane Ojca /                                                           | Opiekuna prawnego                                    |  |  |
|               | Brak danych                               |                                                                   | Brak danych                                                           |                                                      |  |  |
|               | Imię*                                     |                                                                   | Imię *                                                                |                                                      |  |  |
|               |                                           |                                                                   |                                                                       |                                                      |  |  |
|               | Nazwisko                                  |                                                                   | Nazwisko                                                              |                                                      |  |  |
|               |                                           |                                                                   |                                                                       |                                                      |  |  |
|               | Adres e-mail                              | Nie posiada                                                       | Adres e-mail                                                          | Nie posiada                                          |  |  |
|               |                                           |                                                                   |                                                                       |                                                      |  |  |
|               | Numer telefonu *                          | Nie posiada                                                       | Numer telefonu *                                                      | Nie posiada                                          |  |  |
|               |                                           |                                                                   |                                                                       |                                                      |  |  |
|               | A                                         |                                                                   | <b>A</b>                                                              |                                                      |  |  |
|               | Adres                                     | zamieszkania                                                      | Adre:                                                                 | s zamieszkania                                       |  |  |
|               |                                           |                                                                   |                                                                       |                                                      |  |  |
|               | Użyj adresu kandydata                     |                                                                   | Użyj adresu kandydata                                                 |                                                      |  |  |
|               | Miejscowość *                             |                                                                   | Miejscowość*                                                          |                                                      |  |  |
|               |                                           | ٩                                                                 |                                                                       | ٩                                                    |  |  |
|               | Ulica                                     |                                                                   | Ulica                                                                 |                                                      |  |  |
|               |                                           | ٩                                                                 |                                                                       | Q                                                    |  |  |
|               | Numer domu *                              | Numer lokalu                                                      | Numer domu*                                                           | Numer lokalu                                         |  |  |
|               |                                           |                                                                   |                                                                       |                                                      |  |  |
|               | Kod pocztowy*                             | Poczta*                                                           | Kod pocztowy*                                                         | Poczta*                                              |  |  |
|               |                                           |                                                                   |                                                                       |                                                      |  |  |
|               | Mieszka poza terenem RP                   |                                                                   | Mieszka poza terenem RP                                               |                                                      |  |  |
|               |                                           |                                                                   |                                                                       |                                                      |  |  |
|               | Poprzedni etap                            |                                                                   |                                                                       |                                                      |  |  |

Po uzupełnieniu danych rodziców/ opiekunów prawnych, należy kliknąć Następny etap.

W kolejnym etapie dokonywany jest wybór placówki z listy dostępnych.

## Uwaga!

Należy wybrać min. 1 szkołę podstawową spoza obwodu!

Można wybrać max. 3 szkoły podstawowe spoza obwodu!

| Powiadomienia | Y Kandydat Szkoła Załączniki Staławiana zakróści (Pojekunowie Szkoła Czestrowa zakróści (Pojekunowie Szkoła Czestrowa zakróści (Pojekunowie zakróści (Pojekunowie)                             |
|---------------|----------------------------------------------------------------------------------------------------|
| whiteski a    |                                                                                                    |
| Wyloguj B     | Etap III - Wybór szkoły                                                                                                    |
|               | Szkola obwodowa kandydata: SZKOŁA PODSTAWOWA NR 2 IM. JANA PAWŁA II W STARACHOWICACH                                                                                                    |
|               | 1 Uwaga: składasz wniosek do szkoły spoza obwodu, jeśli chcesz złożyć zgłoszenie poniższy przycisk umożliwi zmianę wniosku na zgłoszenie do szkoły obwodowej,                                  |
|               | 2 Chcę złożyć zgłoszenie zamiast wniosku                                                                                                    |
|               | WYBÓR 1 SZKOŁY                                                                                                    |
|               | Szkoła Podstawowa NR 13 UM. KORNELA MAKUSZYŃSKIEGO<br>Dostąpne typy oddziałów: ogólnodostępny                                                                                                  |
|               | SZCOLA PODSTAWOWA NA 6 4M. OBROKOW WESTERPLATTE W STARACHOWICACH<br>Dottpenty yoddalskiw registradotektymy                                                                                     |
|               | SZCOLA PODSTAWOWAN R9 IM. PARTYZANTÓW ZIEMI KIELECKIEJ W STARACHÓWICACH<br>Dostypen kyry oddisilów: ogdisilów: ogdisilów: ogdisków dostypen y vodisilów: ogdisków oddisków oddisków dostypen y |
|               | SZKOŁA PODSTAWOWA NR 11 IM. MJ. JANA PIWNIKA, PONUREGO" W STARACHOWICACH<br>Dostępne typy oddzielów: ogólnodostępny                                                                            |
|               | SZCOLA PODSTAWOWA NI 12 IM. MIKOŁAJA KODERNIKA W STARACHOWICACH<br>Dotsprey by odciałów cejednoctosprey                                                                                        |
|               | SZKOŁA PODSTAWOWA NR 10 Z ODDZIAŁAMI INTEGRACYJNYMI IM. SZARYCH SZEREGÓW W STARACHOWICACH<br>Dostępne typy oddziałów: ogólnodostępny, linegracyjny                                             |
|               | SZKOŁA PODSTAWOWA NR 1 IM. JANA KOCHANOWSKIEGO W STARACHOWICACH<br>Dostąpne typy oddziałów: ogólnodostępny                                                                                     |
|               |                                                                                                    |
|               |                                                                                                    |
|               | < Poprzedni etap Następny etap >                                                                                                    |
|               |                                                                                                    |

Wybór szkół następuje z listy dostępnych i użyciu przycisku Wybieram.

| Powiadomienia |   | 👽 Kondedat 💿 Bachica /onlakunanda 💦 Selah 🔿 Zaharaki 🔍 Walarak                                                                                                    |  |  |  |  |  |  |  |  |
|---------------|---|----------------------------------------------------------------------------------------------------|--|--|--|--|--|--|--|--|
| Wnioski       | 2 | Y Uzuperhianie danych handydata 🔰 🦀 Uzuperhianie i słożenie wniosku 🕅 Wijeór stochy 🦉 Sperhianie kryteria, dodzkowe załązmiki 🔰 Cenerowanie i słożenie wniosku                                      |  |  |  |  |  |  |  |  |
| Wyloguj       | • | Etap III - Wybór szkoły                                                                                                    |  |  |  |  |  |  |  |  |
|               |   | Szłoża obwodowa kandydata: SZKOŁA PODSTAWOWA NR 2 IM. JANA PAWŁA II W STARACHOWICACH                                                                                                    |  |  |  |  |  |  |  |  |
|               |   | Uwaga: składasz wniosek do szkoły spoza obwodu, jedli chcesz złożyć zgłoszenie poniższy przycisk umośliwi zmianę wniosku na zgłoszenie do szkoły obwodowej.  Chcg złożyć zgłoszenie zamiast wniosku |  |  |  |  |  |  |  |  |
|               |   | WYBÓR 1 SZKOŁY                                                                                                    |  |  |  |  |  |  |  |  |
|               |   | Wybrana sziola: Szkoła Podstawowa NR 13 IM. KORNELA MAKUSZYNSKIEGO                                                                                                    |  |  |  |  |  |  |  |  |
|               |   | WYBÓR 2 SZKOŁY                                                                                                    |  |  |  |  |  |  |  |  |

Potem wybór drugiej szkoły. Jeśli chcesz wskazać tylko jedną, proszę wybrać *Nie składam wniosku* na tym ekranie.

| Powiadomienia | 🔮 Kandydat 👝 Rodzice / opiekunowie 👝 Szkoła 😥 Załączniki 🔮 Wniosek                                                                                                    |                |
|---------------|----------------------------------------------------------------------------------------------------|----------------|
| Wnioski 🛛     | Uzupetnienie danych kandystras 🦛 Uzupetnienie danych rodzidow/ spiekunów 🍽 Wyłóśr zstoły 🥙 Spielniane kryteria, dodziłowe załęczniki 1 Generowanie ist                                                 | ożenie wniosku |
| Wyloguj 🕪     | Etap III - Wybór szkoły                                                                                                    |                |
|               | Szlośa obwodowa kandydata: SZKOŁA PODSTAWOWA NR 2 IM. JANA PAWŁA II W STARACHOWICACH                                                                                                    |                |
|               | Uwsga: składasz wniosek do szkoły spoza obwodu, jeśli chosaz złożyć zgłoszanie poniższy przycisk umożliwi zmianę wniosku na zgłoszenie do szkoły obwodowej,     Chog złożyć zgłoszenie zamiast wniosku |                |
|               | WYBÓR 2 SZKOŁY                                                                                                    |                |
|               | SZKOLA PODSTAWOWA NR 6 IM. OBROŇCÓW WESTERPLATTE W STARACHOWICACH<br>Dostępne typi oddziałów: ogólnodostępny                                                                                           | • Wybieram     |
|               | SZCOLA PODSTAWOWA NE IM. PARTYZANTÓW ZIEMI KIELECKIEJ W STARACHÓWICACH<br>Dortgone typy oddawłów cgłodostopny                                                                                          | ' Wybieram     |
|               | SZCOLA PODSTAWOWA NR 11 IM. MI, IANA PIWNIKA "PONUREGO" W STARACHOWICACH<br>Dortgene typy oddaskim cajimotostepny                                                                                      | . Wybieram     |
|               | SZCOLA PODSTAWOVAN R121M. MIRCIALA KOPERNIKA W STARACHOWICACH<br>Dortspine typy oddałków cejłkowstepny                                                                                                 | ' Wybieram     |
|               | SZYCOLA PODSTAWOWA NR 10.2 ODDZIALAMI INTEGRACYWYMI IM SZARYCH SZEREGÓW W STARACHOWICACH<br>Dortypne typy oddalwiho sgółonostepy, integracywymi im SZARYCH SZEREGÓW W STARACHOWICACH                   | ' Wybieram     |
|               | SZKOŁA PODSTAWOWA NR 1 IM. JANA KOCHANOWSKIEGO W STARACHOWICACH<br>Dostępne typy oddziałów: ogślinodostępny                                                                                            | ' Wybieram     |
|               | X Nie składam wniesku                                                                                                    |                |
|               |                                                                                                    |                |
|               | < Poprzednietap Następny etap >                                                                                                    |                |

Jeśli wybierasz kolejną szkołę, wówczas pojawi się możliwość wybrania jeszcze jednej:

| Powiadomienia | 🔮 Kandydat 💦 Rodzice / opiekunowie 🚗 Szkoła 🖉 Załączniki 😫 Wniosek                                                                                                  |  |  |  |  |  |  |
|---------------|----------------------------------------------------------------------------------------------------|--|--|--|--|--|--|
| Wnioski 🛛     | 👖 Utupehierie danych kandydata 🦀 Utupehierie danych rodziców / opiekunów 💌 Włódor szkoły 🧭 Spehiane knyteria, dodatkowe załączniki 🔒 Generowanie i złożenie wniosku |  |  |  |  |  |  |
| Wyloguj 🚱     | Etap III - Wybór szkoły                                                                                                    |  |  |  |  |  |  |
|               | Szkola obwodowa kandydata: SZKOŁA PODSTAWOWA NR 2 IM. JANA PAWŁA II W STARACHOWICACH                                                                                |  |  |  |  |  |  |
|               | Uwaga: składasz wniosek do szkoły spoza obwodu, jedli chcesz złożyć zgłoszenie poniższy przycisk umożliwi zmianę wniosku na zgłoszenie do szkoły obwodowej.         |  |  |  |  |  |  |
|               | Chcę złożyć zgłoszenie zamiest wniosku                                                                                                    |  |  |  |  |  |  |
|               | WYBÓR 2 SZKOŁY                                                                                                    |  |  |  |  |  |  |
|               | Wybrana szkola: SZKOŁA PODSTAWOWA NR 6 IM. OBRONCÓW WESTERPLATTE W STARACHOWICACH                                                                                   |  |  |  |  |  |  |
|               | WYBÔR 3 SZKOŁY                                                                                                    |  |  |  |  |  |  |
|               |                                                                                                    |  |  |  |  |  |  |
|               |                                                                                                    |  |  |  |  |  |  |
|               |                                                                                                    |  |  |  |  |  |  |
|               |                                                                                                    |  |  |  |  |  |  |
|               |                                                                                                    |  |  |  |  |  |  |
|               | < Poprzedni etap Następny etap >                                                                                                    |  |  |  |  |  |  |

W kolejnym kroku Chcę zakończyć wybór szkół.

|               |   | Dektaracja dostępności Pomoc Kontakt 🗛 🗛 A O Nowak Tadeusz                                                                                                    |  |  |  |  |  |
|---------------|---|----------------------------------------------------------------------------------------------------|--|--|--|--|--|
| Powiadomienia |   | V Kandvdat Rodzice / niekunowie Szkola O Załaczniki V Wniosek                                                                                                    |  |  |  |  |  |
| Wnioski       | 5 | 🛿 Uzupefnienie danych kandydata 🔰 🏜 Uzupefnienie danych rodziczów / opiekunów 🔝 Wyłóśr zatoły 🧭 Spefniane knytekra, dodzkiowe załączniki 🔰 Generowanie latotenie wniosłu |  |  |  |  |  |
| Wyloguj 64    | • | Etap III - Wybór szkoły                                                                                                    |  |  |  |  |  |
|               |   | Szkola obwodowa kandydata: SZKOŁA PODSTAWOWA NR 2 IM. JANA PAWŁA II W STARACHOWICACH                                                                                     |  |  |  |  |  |
|               |   | Uwaga: składasz wniosek do szkoły spoza obwodu, jeśli chossz złożyć zgłoszenie poniższy przycisk umożliwi zmianę wniosku na zgłoszenie do szkoły obwodowej.              |  |  |  |  |  |
|               |   | 2 Cheę złniyć zgłoszenie zamiist wniośku                                                                                                    |  |  |  |  |  |
|               |   | WYBÓR 3 SZKOŁY                                                                                                    |  |  |  |  |  |
|               |   | Wybrana szkola: SZKOŁA PODSTAWOWA NR 11 IM. MJR. JANA PIWNIKA "PONUREGO" W STARACHOWICACH                                                                                |  |  |  |  |  |
|               |   | ✓ Chcę zakończyć wybór szkół                                                                                                    |  |  |  |  |  |
|               |   |                                                                                                    |  |  |  |  |  |
|               |   |                                                                                                    |  |  |  |  |  |
|               |   |                                                                                                    |  |  |  |  |  |
|               |   |                                                                                                    |  |  |  |  |  |
|               | i | < Poprzedni etap Następny etap >                                                                                                    |  |  |  |  |  |

Wybrane szkoły podstawowe tworzą listę preferencji kandydata od 1 do 3:

| Powiadomienia | Y Kandydat Bungelagiel angela kontekta datat kandidata Redzice / opiekunowie Schola (Kandydat Ungelagiel angela kontekta datat kontekta datat kontekta kontekta konte |  |  |  |  |  |  |
|---------------|----------------------------------------------------------------------------------------------------|--|--|--|--|--|--|
| WHOSKI La     |                                                                                                    |  |  |  |  |  |  |
| Wyloguj (+    | Etap III - Wybór szkoły                                                                                                    |  |  |  |  |  |  |
|               | Sztola obwodowa kandydata: SZKOŁA PODSTAWOWA NR 2 IM. JANA PAWŁA II W STARACHOWICACH                                                                                                    |  |  |  |  |  |  |
|               | 1 Uwaga: składasz wniosek do szkoły spoza obwodu, jeśli chcesz złożyć zgłoszenie poniższy przycisk umożliwi zmianę wniosku na zgłoszenie do szkoły obwodowej.                                                                                                    |  |  |  |  |  |  |
|               | Chcę złożyć zgłoszenie zamiast wniosku                                                                                                    |  |  |  |  |  |  |
|               | WYBÓR 1 SZKOŁY                                                                                                    |  |  |  |  |  |  |
|               | Wybrana szłośu: Szkola Podstawowa NR 13 IM. KORNELA MAKUSZYńSKIEGO                                                                                                    |  |  |  |  |  |  |
|               |                                                                                                    |  |  |  |  |  |  |
|               | WYBÓR 2 SZKOŁY                                                                                                    |  |  |  |  |  |  |
|               | Wybrana szkoła: SZKOLA PODSTAWOWA NR 6 IM. OBRORCÓW WESTERPLATTE W STARACHOWICACH                                                                                                    |  |  |  |  |  |  |
|               |                                                                                                    |  |  |  |  |  |  |
|               | WYBÓR 3 SZKOŁY                                                                                                    |  |  |  |  |  |  |
|               | Wybrana szkoła: SZKOŁA PODSTAWOWA NR 11 IM. MJR JANA PIWNIKA "PONUREGO" W STARACHOWICACH                                                                                                    |  |  |  |  |  |  |
|               |                                                                                                    |  |  |  |  |  |  |
|               |                                                                                                    |  |  |  |  |  |  |

Należy kliknąć Następny etap.

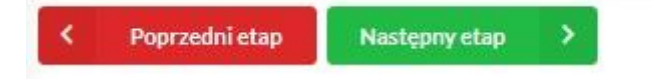

W kolejnym kroku należy pamiętać o zaznaczeniu kryteriów – tylko tych, które kandydat spełnia! Zaznaczenie kryterium decyduje o punktacji kandydata w procesie rekrutacji i będzie wymagało dołączenia załącznika potwierdzającego spełniane kryterium na tym etapie we wniosku (wzory dokumentów znajdują się w stopce strony *Dokumenty*).

Do złożonego (wysłanego) już wniosku, można dołączyć dokument o ile szkoła na to pozwala.

| Portal eNabór      |   |                                                                                                    | Deklaracja dostępności | Pomoc Kon           | ıtakt 🗛 🖌      | A A O    | Nowak Tade  |
|--------------------|---|----------------------------------------------------------------------------------------------------|------------------------|---------------------|----------------|----------|-------------|
| Powiadomienia      |   | Kandydat spełnia niżej oznaczone kryteria                                                                                                    |                        |                     |                |          |             |
| Wniaski<br>Wyloguj | 8 | Przesytane załącznik podlegują ograniczeniom:    skoszkiem załącznik podlegują Odranach zdł dorzą bolnent relatowe,  majarajmi załącznik w 100%.  spzesytane plik są sprawdzawe przez sztem arbywi kozow.                                                                                                    |                        |                     |                |          |             |
|                    |   | #E Ogólne         Kryteria do wyboru         Wyteria kryteriam do przestania         Image: Szkoła Podstawowa NR 13 IM, KORNELA MAKUSZYŃSKIEGO         Image: Szkoła Podstawowa NR 13 IM, KORNELA MAKUSZYŃSKIEGO         Image: Kandydat realizował obowiązek rocznego przygotowania przedszkolnego w oddziałe przedszkolnym w danej szkole         Image: Czasczenie kryterium wymagane do złożenia wniosku | Potwierdzan            | spełnianie wybran   | nego kryterium | Tak      | •           |
|                    |   | ∯ Przesłane załączniki                                                                                                    |                        |                     |                |          | Zətəcz plik |
|                    |   | <ul> <li>Kandydat, którego rodzeństwo będzie uczęszczać w roku szkolnym, na który prowadzona jest rekrutacja, do danej szkoły</li> <li>Oznaczenie kryterium wymagane do złożenia wniośku</li> </ul>                                                                                                    | Potwierdzan            | i spełnianie wybran | nego kryterium | Brak wyb | oru 🗸       |
|                    |   | Oświadczenia Oświadczenie O Uczęszczaniu DO SZKOŁY PODSTAWOWEJ RODZEŃSTWA KANDYDATA  Kryteria do wyboru                                                                                                    |                        |                     |                |          |             |

Kryteria mogą być oznaczane przez Tak/Nie, lub checkbok zazanacz/odznacz.

Mogą też wymagać dołączenia załącznika.

Do kryterium może być także dodany formularz interaktywny, dzięki któremu możemy stworzyć oświadczenie elektroniczne, zgodne ze wzorem papierowym i podpisać je elektronicznie.

Na przykład kryterium "Wielodzietność rodziny". Wybieram "Uzupełnij formularz":

| 🕏 Wielodzietność rodziny                        |                       | Potwierdzam spełnianie wybranego kryterium |
|-------------------------------------------------|-----------------------|--------------------------------------------|
| Sświadczenia                                    |                       |                                            |
| OŚWIADCZENIE DOTYCZĄCE RODZINY WIELODZIETNEJ[2] | 1 Uzupełnij formularz |                                            |
|                                                 |                       |                                            |

Następnie podstawiam właściwe dane:

| OŚWIADCZENIE DOTYCZĄCE RODZINY WIELODZIETNEJ[2] |   |
|-------------------------------------------------|---|
| Wybór rodzica *                                 |   |
| Wybór rodzica/opiekuna prawnego                 | ~ |
| Dane Kandydata                                  |   |
| Maja Testowa                                    |   |
| Wybór kandydata                                 |   |
| Liczba dzieci *                                 |   |
|                                                 |   |
|                                                 |   |

## I klikam Przygotuj dokument:

wniosku.

| Maria Test<br>Testova Testova 2<br>20-770 Test                                                                                                    |
|----------------------------------------------------------------------------------------------------|
| neerverei<br>Testowa,dnia/06-10-2022r.                                                                                                    |
| OŚWIADCZENIE<br>DOTYCZĄCE RODZINY WIELODZIETNEJ                                                                                                    |
| Olivinakeum, iš diraka kandyshiput do przedoslodu jest colonikiem stednity wieledzietnej*<br>w za z dzirakiem:                                                                                                    |
| Maja Testova<br>(mi reanna)                                                                                                    |
| ndina nyahmaji<br><u>4</u> <u>5000 mm</u> <u>5000 mm} <u>5000 mm</u> <u>5000 mm</u> <u>5000 mm</u> <u>5000 mm</u> <u>5000 mm} <u>5000 mm</u> <u>5000 mm</u> <u>5000 mm</u> <u>5000 mm</u> <u>5000 mm</u> <u>5000 mm</u> <u>5000 mm</u> <u>5000 mm</u> <u>5000 mm} <u>5000 mm</u> <u>5000 mm</u> <u>5000 mm</u> <u>5000 mm} <u>5000 mm</u> <u>5000 mm</u> <u>5000 mm</u> <u>5000 mm</u> <u>5000 mm} <u>5000 mm</u> <u>5000 mm</u> <u>5000 mm</u> <u>5000 mm</u> <u>5000 mm} <u>5000 mm</u> <u>5000 mm</u> <u>5000 mm</u> <u>5000 mmm</u> <u>5000 mmm <u>5000 mmm</u> <u>5000 mmm</u> <u>5000 mmm</u> <u>5000 mmm</u> <u>5000 mmm</u> <u>5000 mmm <u>5000 mmm</u> <u>5000 mmm</u> <u>5000 mmm</u> <u>5000 mmm <u>5000 mmm</u> <u>5000 mmm <u>5000 mmm</u> <u>5000 mmm <u>5000 mmm</u> <u>5000 mmm</u> <u>5000 mmm</u> <u>5000 mmm</u> <u>5000 mmm</u> <u>5000 mmm</u> <u>5000 mmm</u> <u>5000 mmm <u>5000 mmm</u> <u>5000 mmm</u> <u>5000 mmm</u> <u>5000 mmm</u> <u>5000 mmm</u> <u>5000 mmm</u> <u>5000 mmm</u> <u>5000 mmm</u> <u>5000 mmm</u> <u>5000 mmm</u> <u>5000 mmm</u> <u>5000 mmm <u>5000 mmm</u> <u>5000 mmm <u>5000 mmm</u> <u>5000 mmm</u> <u>5000 mmm</u> <u>5000 mmm</u> <u>5000 mmm</u> <u>5000 mmm</u> <u>5000 mmm <u>5000 mmm</u> <u>5000 mmm <u>5000 mmm</u> <u>5000 mmm <u>5000 mmm <u>5000 mmm <u>5000 mmm</u> <u>5000 mmm <u>5000 mmm <u>5000 mmm <u>5000 mmm <u>5000 mmm <u>5000 mmm <u>5000 mmm</u></u></u></u></u></u></u></u></u></u></u></u></u></u></u></u></u></u></u></u></u></u></u></u></u></u> |
| Notes Teles and Annual A                                                                                                    |
| * regionile zw 206 poł ljustany cónia 7 wradnia 1991 r. o systemie odviaty (Dz. U z 2004 r. m. 256, poz. 2572 ze zm.) - vielodotetnośl rodziły conaza<br>rodzne wychowające tród i więzą dzied                                                                                                    |
| **Zpośnie sze: 150 wst 50 którum zelnis 14 procho 2003 r. Przeo odnikacne (Dz. U z 2003 r. sze: 1602), Obliadczenia wymazen, jako sobietdzające<br>zachiwisku prze tawiedzia tryczeńku referzacjych zinista i sport rypzem odzewiedzalkośći krum za silatzane frazywate zacad. Kładający zer<br>prze zachodzia zachodzia tryczeńku referzacjych zinista i sport rypzem odzewiedzalkośći krum za silatzane frazywate zacad. Kładający zer<br>prze zachodzie prze zachodzia zachych zachodzi krum za zładane frazywych zerzał.                                                                                                    |
| OŚWADCZENE DOTYCZĄCE RODZINY WELODZIETNE.[2], streżaśskie-si61-4ch/4/23-e0s5780:1209, wersja: 1, z dria 2022-09-30                                                                                                    |

Taki dokument mogę dołączyć do wniosku, pobrać pdf lub od razu podpisać Profilem Zaufanym.

| Wielodzietność rodziny        |                     | Potwierdzam spełnianie wybranego            | o kryterium 🗧 |
|-------------------------------|---------------------|---------------------------------------------|---------------|
| Obviacrenia                   |                     | # Przeslaw załązniki                        | 🛓 Zalączylik  |
| Kryteria do wyboru            | Coupernij formularz | Oświadczenie (błożono podpie elektroniczny) | A Poblarz     |
|                               |                     |                                             |               |
|                               |                     |                                             |               |
| Po naciśnięciu na dole strony | <b>&gt;</b> pr      | zechodzimy do etapu generowania i złożenia  |               |

Kolejny etap to podsumowanie wszystkich danych uzupełnionych we wniosku, widok oznaczonych kryteriów wraz z załącznikami oraz lista preferencji szkół podstawowych kandydata. Osoba składająca wniosek, która nie posiada podpisu elektronicznego powinna kliknąć w pole *Generuj PDF*, wydrukować uzupełniony wniosek i zanieść do szkoły pierwszego wyboru.

| ۲. | Poprzedni etap | 🖥 Generuj pdf | Złóż wniosek rekrutacyjny | ~ |  |
|----|----------------|---------------|---------------------------|---|--|
|----|----------------|---------------|---------------------------|---|--|

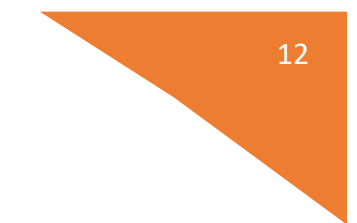

Chcąc wysłać wniosek należy kliknąć w pole: Złóż wniosek.

Pojawi się komunikat wymagający potwierdzenia danych złożonych we wniosku jako zgodnych ze stanem faktycznym. Kliknięcie *Tak* umożliwi wysłanie wniosku.

|                                                                  | ,                                            |
|------------------------------------------------------------------|----------------------------------------------|
| OŁA PODSTAWOWA NR 11 IM. MJR JANA PIWNIKA "PONUREGO" W ST        |                                              |
| achowice Lefna 2 27-200 Starachowice                             |                                              |
| Oświadczam, że dane przedłożone w niniejszym wniosku są z        | godne ze stanem faktycznym i jestem świadomy |
| odpowiedzialności karnej za złożenie                             | fałszywych informacji.                       |
| Kandydat spe                                                     | łnia następujące kryteria                    |
|                                                                  |                                              |
|                                                                  |                                              |
| Kryteria                                                         | dowybranych placówek 🗶 Nie 🗸 Tak             |
|                                                                  |                                              |
| SZKOŁA PODSTAWOWA NR 6 IM. O                                     | BRONCOW WESTERPLATTE W STARACHOWICACH        |
| azek rocznego przygotowania przedszkolnego w oddziale przedszkol |                                              |

Po wysłaniu wniosek będzie na stałe widoczny w zakładce Wnioski:

| Portal eNabór |   |                         |                                                 |
|---------------|---|-------------------------|-------------------------------------------------|
| Powiadomienia |   | Wnioski                 |                                                 |
| Wnioski       |   | 🚑 Dodaj kan             | dydata                                          |
| Wyloguj       | • | W przypadku b           | raku podpisu elektronicznego we wniosku przez o |
|               |   | Moje wnios              | ki                                              |
|               |   | Imię                    | Janek                                           |
|               |   | Nazwisko                | Test                                            |
|               |   | Rekrutacja              | Szkoła podstawowa 2022                          |
|               |   | Data złożenia           | 2022-10-06 13:14                                |
|               |   | Podpis<br>elektroniczny | Brak podpisu                                    |
|               |   | Dostępy                 | 📌 Udostępnij wniosek                            |
|               |   |                         | Q Podgląd 🗸 Złożone wnioski                     |

Powyżej widok złożonego ale jeszcze nie podpisanego podpisem elektronicznym wniosku.

## Wycofanie wniosku:

W sytuacji, gdy wniosek został wysłany a jego status jeszcze pozostaje jako *Oczekuje* – wniosek można wycofać, edytować i złożyć ponownie. Aby wycofać wniosek należy kliknąć w czerwone pole *Wycofaj*:

| Nazwisico               | Notes 🕥                                            | Nazvisko             |                          |
|-------------------------|----------------------------------------------------|----------------------|--------------------------|
|                         | ASY Uppe Shi<br>Na pewno wycofać wniosek?          |                      |                          |
|                         |                                                    |                      |                          |
| Wycofanie               | wniosku skutkuje anulowaniem podpisu elektroniczne | go (o ile został zło | zony)<br>zerovatnikowany |
|                         |                                                    |                      | × Nie / Tak              |
| Podpia<br>elektroniczny |                                                    |                      |                          |

Edycja umożliwi zmianę danych i ponowne wysłanie wniosku, po przejściu przez wszystkie etapy wniosku:

| Podpis<br>elektroniczny | Brak możliwości złożenia podpisu |
|-------------------------|----------------------------------|
| Dostępy                 | A Udostępnij wniosek             |
|                         | Q. Podgiąd 🛃 Edytuj              |

Aby sprawdzić szczegóły wniosku należy wybrać Wnioski/Złożone wnioski.

Poniżej widok szczegółów złożonego wniosku do 3 szkół, w każdej z nich wniosek oczekuje na odbiór pracownika rekrutacyjnej:

|               |     |                                                                          |                  |          | Deklaracja dostępności | Pomoc Kontakt     | A A A O Nowak Tadeusz |
|---------------|-----|--------------------------------------------------------------------------|------------------|----------|------------------------|-------------------|-----------------------|
| Powiadomienia | Szc | zegóły wniosku                                                           |                  |          |                        |                   |                       |
| Wnioski 🛛     | Jar | nek Test                                                                 |                  |          |                        |                   |                       |
| Midani Ga     | Dat | a wniosku: 2022-10-06                                                    |                  |          |                        |                   |                       |
| 449080J (9    | Wy  | brane szkoły                                                             |                  |          |                        |                   |                       |
|               | LP. | Szkoła                                                                   | Kolejność wyboru | Status   | Przypisana klasa       | Złożono odwołanie | Dostępne czynności    |
|               | 1   | Szkoła Podstawowa NR 13 IM. KORNELA MAKUSZYŃSKIEGO                       | 1                | Oczekuje |                        |                   | Q, Punktacja          |
|               | 2   | SZKOŁA PODSTAWOWA NR 6 IM. OBROŃCÓW WESTERPLATTE W STARACHOWICACH        | 2                | Oczekuje |                        |                   | Q. Punktarja          |
|               | з   | SZKOŁA PODSTAWOWA NR 11 IM. MJR JANA PIWNIKA, PONUREGO' W STARACHOWICACH | 3                | Oczekuje |                        |                   | Q, Punktacja          |
|               | Za  | łączniki do wniosku                                                      |                  |          |                        |                   |                       |
|               | 2   | Oświadczenie o zamieszkiwaniu w obwodzie szkoły                          |                  |          |                        |                   |                       |
|               | Nie | wysłano                                                                  |                  |          |                        |                   |                       |
|               |     | Podpis elek                                                              | troniczny        |          |                        |                   |                       |
|               |     | Podpis niekompletny - Ilość wymaganych podpisów: 2.                      |                  |          |                        |                   |                       |
|               |     | Podpis Matki / Opiekuna prawnego                                         |                  | P        | odpis Ojca / Opieku    | una prawnego      |                       |
|               | -   | * Podpisz wniosek                                                        | Podpisz wniosek  |          |                        |                   |                       |
|               | <   | Wróć na listę 📑 Generuj pdf 🦘 Wycofaj wniosek                            |                  |          |                        |                   |                       |

## UWAGA: Wniosek obsługuje placówka wskazana jako pierwsza preferencja.

## Podpis elektroniczny wniosku:

Wysłany wniosek poprzez system do elektronicznej rekrutacji powinien zostać **niezwłocznie** podpisany przez rodziców/ opiekunów prawnych. Podpisu można dokonać elektronicznie przez Profil Zaufany (w wypadku braku podpisu, wniosek należy wydrukować i zanieść osobiście do szkoły pierwszej preferencji).

Aby podpisać wniosek przez rodzica/ opiekuna prawnego, <u>który składał wniosek ze swojego</u> <u>konta</u>, należy:

W zakładce Wnioski, kliknąć w Podgląd wniosku.

W podglądzie, na dole strony – pojawi się możliwość podpisania wniosku przez wskazanych na etapie wypełniania danych rodziców/ opiekunów prawnych.

Należy kliknąć w pole: *Podpisz wniosek* (jako np. mama lub jako np. tata, adekwatnie do osoby).

Uwaga: Brak podpisu nie blokuje wniosku, jest on nadal widoczny dla pracownika, który może go procedować elektronicznie.

| Por                                                 | dpis elektroniczny  |                   |
|-----------------------------------------------------|---------------------|-------------------|
| Podpis niekompletny - Ilość wymaganych podpisów: 2. |                     |                   |
| Podpis Matki / Opiekuna prawnego                    | Podpis Ojca / Op    | iekuna prawnego   |
| Podpisz wniosek                                     | Podpisz wniosek     |                   |
| Wróć na listę <b>B Generuj pdf</b>                  |                     |                   |
|                                                     |                     |                   |
|                                                     |                     |                   |
|                                                     |                     |                   |
|                                                     |                     |                   |
| Prefe                                               | erencje             |                   |
|                                                     |                     | The second second |
| Preferencje 2                                       |                     | Preferencja       |
| Chcesz złożyć podpis elektroniczny przy pomoc       | cy platformy ePUAP? | Nazwa             |
| płacówki Przedzizkole NP-66 w Lubii                 | 12                  | płacówki          |
|                                                     |                     | and the second    |
| Nastapi przekierowanie na stronę umożliwiającą z    | łożenie podpisu     | Adres             |
|                                                     |                     |                   |
| Dodatkov                                            | e zataczniki 🕺 Nie  | V Tak             |
|                                                     |                     |                   |
|                                                     |                     |                   |

|                                      | e-podpis                                                                                                    |
|--------------------------------------|----------------------------------------------------------------------------------------------------|
|                                      | •••• 📀<br>Usługa cyfrowa Podgląd Wybór sposobu Podpis Koniec<br>podpisu                                                       |
|                                      | Kod źródłowy dokumentu.xml (użytkownik zaawansowany)      Jwagał Jeśli widzisz błędy na podglądzie dokumentu, wróć do edycji. |
|                                      |                                                                                                    |
| <b>pl</b> Servis Rzeczypospolite     | WRÓĆ DO USŁUGI         PODPISZ I WYŚLIJ                                                                                       |
| .pl Serwis Rzeczypospolite           | WRÓĆ DO USŁUGI     PODPISZ I WYŚLIJ       iPotskaj       •podpis                                                              |
| .pl servis Rzeczypospolite<br>Q-<br> | WRÓĆ DO USŁUGI     PODPISZ I WYŚLIJ       i Podpis                                                                            |
| .pl servis Rzeczypospolice<br>Q-     | WRÓĆ DO USŁUGI     PODPISZ i WrŚLIJ       i Podskiej                                                                          |

|                                                                                                    | e-podpis                                                                                                    |
|----------------------------------------------------------------------------------------------------|----------------------------------------------------------------------------------------------------|
|                                                                                                    | O     O     O |
|                                                                                                    | Wybierz sposób złożenia podpisu zaufanego                                                                                                    |
|                                                                                                    | Profil zaufany     Profil osobisty w e-dowodzie       Do złożenia podpisu zaufanego użyjesz     Do złożenia podpisu zaufanego użyjesz       profilu zaufanego     profilu osobistego                                                                                                    |
|                                                                                                    | WRÓĆ DO WYBORU PODPISU                                                                                                    |
|                                                                                                    |                                                                                                    |
| gov.pl Serv                                                                                                    | vis Rzeczypospolitej Polskiej                                                                                                    |
| gov.pl Serv                                                                                                    | Login <i>Profil zaufany</i>                                                                                                    |
| gov.pl Serv                                                                                                    | Login        Profil zaufany         Zaloguj się za pomocą nazwy użytkownika lub adresu e-mail       Zaloguj się przy pomocy banku lub innego dostawcy                                                                                                    |
| gov.pl Serv                                                                                                    | Nazve użytkownika lub adres e-mail                                                                                                    |
| gov.pl Serv                                                                                                    | Nis Pareczypospolitej Polskiej          Login Image: Drofil zaufany         Zaloguj się za pomocą nazwy użytkownika lub adresu e-mail         PL UA         Nazwe użytkownika lub adres e-mail         Wpisz nazwę użytkownika lub adres e-mail         Wpisz nazwę użytkownika lub adres e-mail         Nie pamiętam nazwy użytkownika                                                                                                    |
| Serve Serve                                                                                                    | Nie genieten bach                                                                                                    |
| Serve<br>Book - De Serve<br>Book - De Serve<br>Serve<br>Serv | Statescrypospolitiej Poliskiej     Login I        Zaloguj się za pomocą nazwy użytkownika lub adresu e-mail     PL   UA     Nazwe użytkownika lub adres e-mail     Wjsz nazwę użytkownika lub adres e-mail     Nie pamiętam nazwy użytkownika     Wisz nazwę użytkownika lub adres e-mail     Wisz nazwę użytkownika lub adres e-mail     Nie pamiętam nazwy użytkownika     Nie pamiętam nasła     Nie pamiętam nasła     Image: Image: I                                                                                                    |
| Serve<br>Book<br>Book<br>Book<br>Book<br>Book<br>Book<br>Book<br>Boo                                                                                                    | Image: Decision of the second of the second of        |

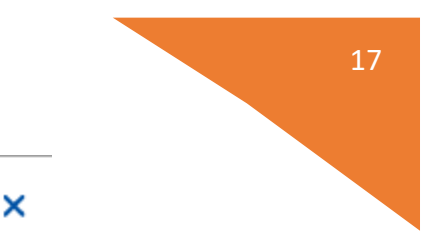

# Potwierdź logowanie

Wpisz poniżej kod autoryzacyjny, który wysłaliśmy na twój telefon.

| Wpisz kod |      |
|-----------|------|
|           |      |
|           |      |
|           | <br> |
| _         |      |

#### Po potwierdzeniu kodem sms:

|                                                                                                    | Podpis elektroniczny |
|----------------------------------------------------------------------------------------------------|----------------------|
| Podpis niekompletny - Ilość wymaganych podpisów: 2.                                                       |                      |
| Formularz rekrutacyjny podpisany elektronicznie przez Ojca / Opiekuna prawnego dnia: 2022-10-06 13:19:07. |                      |

Po złożeniu podpisu przez jednego z rodziców/ opiekunów prawnych pojawi się informacja o złożonym jednym podpisie elektronicznym. Należy pamiętać, że jeśli we wniosku dane podali oboje rodzice/ opiekunowie prawni, to również oboje muszą podpisać wniosek (elektronicznie lub w wersji papierowej).

|   | Podpis elektroniczny                                                                                     |
|---|----------------------------------------------------------------------------------------------------|
| P | odpis niekompletny - llość wymaganych podpisów: 2.                                                       |
| F | ormularz rekrutacyjny podpisany elektronicznie przez Ojca / Opiekuna prawnego dnia: 2022-10-06 13:19:07. |
|   | Podpis Matki / Opiekuna prawnego                                                                         |
| 1 | Podpisz wniosek                                                                                          |

Po podpisaniu podpisem elektronicznym wniosku przez obojga rodziców/ opiekunów prawnych, pozostanie informacja w podglądzie wniosku: *Formularz rekrutacyjny podpisany elektronicznie przez Matkę/ Ojca/ Opiekuna prawnego dnia*: (...).

#### Udostępnienie złożonego wniosku drugiemu z rodziców/ opiekunów prawnych:

Jeżeli jedno z rodziców nie jest obecne na miejscu podczas składania wniosku, rodzic/ opiekun prawny składający wniosek kandydata, może udostępnić online wniosek drugiemu rodzicowi/ opiekunowi prawnemu.

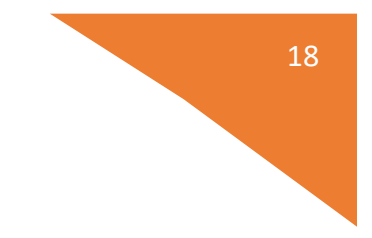

W zakładce wnioski, należy użyć opcji Udostępnij wniosek:

| Imię                    | Jan                    |
|-------------------------|------------------------|
| Nazwisko                | Nowak                  |
| Rekrutacja              | Szkoła podstawowa 2021 |
| Data złożenia           | 2021-02-25 14:51       |
| Podpis<br>elektroniczny | Brak podpisu           |
| Dostępy                 | 🔿 Udostępnij wniosek   |

Pojawi się okno, w którym na dole strony należy kliknąć *Wyślij zaproszenie*. Wówczas nastąpi wysłanie adresu e-mail, do drugiego ze wskazanych rodziców/ opiekunów prawnych, który po zalogowaniu się do przesłanego linku oraz podaniu odpowiedniego kodu, uzyska dostęp do wniosku kandydata.

| Powietomienie |    | Dodatkowy dostęp do wnio | sku                 |
|---------------|----|--------------------------|---------------------|
| Wolaski       | =  | Kandydat                 | Maria Novali        |
| Wylogui       | (* | Data złożenia wnioska    | 2021-02-22 17:50:57 |
|               |    |                          | Pierwszy opiekun    |
|               |    | Imię i Nazwisko          | Karolina Newak      |
|               |    | Adres e-mail             |                     |
|               |    | Kod weryfikacyjny        |                     |
|               |    |                          |                     |
|               |    |                          |                     |

Po kliknięciu Wyślij zaproszenie:

|      |          |                   |           |                             | Pierv                              | vszy opi               | ekun              |                    |      |
|------|----------|-------------------|-----------|-----------------------------|------------------------------------|------------------------|-------------------|--------------------|------|
|      |          |                   |           |                             |                                    |                        |                   |                    |      |
|      |          |                   |           |                             |                                    |                        |                   |                    |      |
|      |          |                   |           |                             | 0                                  |                        |                   |                    |      |
| reje | stracji  | , pomyśl          | na rejest | racja/al                    | ctywacja                           | dostępu                | umożli            | ,<br>wi dostęj     | odo  |
| reje | stracji  | , pomyśl          | na rejest | racja/al<br>wn              | ktywacja<br>iosku                  | dostępu                | umożlin<br>kunów? | ,<br>wi dostęj     | odo  |
| reje | estracji | , pomyśl<br>Czych | na rejest | racja/al<br>wn<br>zaproszer | ktywacja<br>iosku<br>nia na adresy | dostępu<br>e-mail opie | umożlin<br>kunów? | wi dostęj          | odo  |
| reje | estracji | , pomyśl<br>Czych | na rejest | zaproszer                   | ktywacja<br>iosku<br>nia na adresy | dostępu<br>e-mail opie | umożlin<br>kunów? | wi dostęj          | o do |
| reje | estracji | , pomyśl<br>Czych | na rejest | zaproszer                   | iosku                              | dostępu<br>e-mail opie | umożlin<br>kunów? | wi dostęj<br>× Nie | o do |
| reje | estracji | , pomyśl<br>Czych | na rejest | zaproszer                   | ctywacja<br>iosku<br>iia na adresy | dostępu<br>e-mail opie | umożlin<br>kunów? | wi dostęj<br>X Nie | o do |

Kod weryfikacyjny posiada tylko rodzic/ opiekun prawny, który złożył wniosek kandydata!

Rodzic, który uzyska dostęp do systemu, w wyniku zaproszenia od drugiego rodzica / opiekuna prawnego, w zakładce *Wnioski* odnajdzie podkategorie: *Udostępnione wnioski*.

## Udostępnione wnioski

| Imię       | Kasia            |
|------------|------------------|
| Nazwisko   |                  |
| Rekrutacja |                  |
| Data       | 2020-12-31 11:58 |

Należy wówczas kliknąć w Uzyskaj dostęp:

Następnie należy wpisać kod weryfikacyjny, który posiada TYLKO rodzic/ opiekun prawny, który wysłał zaproszenie do udostępnianego wniosku oraz hasło, którym użytkownik zalogował się do swojego konta. Następnie przycisk: *Odblokuj*.

# Dostęp do wniosku

| Hasło <sup>+</sup> |  |  |
|--------------------|--|--|
|                    |  |  |
| Odblokui           |  |  |

W odblokowanym wniosku, rodzic/ opiekun prawny posiada dostęp do danych kandydata, informacji o statusie wniosku, możliwość podpisania wniosku podpisem elektronicznym.

Poniżej podpisany wniosek:

| Rekrutacja              | Szkoła podstawowa 2021      |
|-------------------------|-----------------------------|
| Data złożenia           | 2021-02-24 15:35            |
| Podpis<br>elektroniczny | Wniosek podpisany           |
| Dostępy                 |                             |
|                         | Q Podgląd 🗸 Złożone wnioski |

**Termin rekrutacji:** Weryfikacja przez komisję rekrutacyjną wniosków o przyjęcie do szkoły podstawowej i dokumentów potwierdzających spełnianie przez kandydata kryteriów

## Odebranie wniosku przez szkołę:

Gdy wniosek zostanie odebrany przez placówkę, status wniosku z *Oczekuje* zmieni się na *Odebrany*.

Należy weryfikować status wniosku na bieżąco w trakcie trwania rekrutacji. Wniosek może zostać także wycofany ze szkoły z prośbą o np. uzupełnienie/ poprawę danych.

| ≡ Portal eNabór                                                                                                    |                                                                                                    |                                      |                                                                   |                     |          | Deklaracja dostępności | Pomoc | Kontakt   | <b>A</b> A A • | Nowak Tadeusz 🗣 |  |  |
|----------------------------------------------------------------------------------------------------|----------------------------------------------------------------------------------------------------|--------------------------------------|-------------------------------------------------------------------|---------------------|----------|------------------------|-------|-----------|----------------|-----------------|--|--|
| Powiadomienia                                                                                                    |                                                                                                    | Szc                                  | zegóły wniosku                                                    |                     |          |                        |       |           |                |                 |  |  |
| Wnioski                                                                                                    | ≤                                                                                                    | Jan                                  | nek Test                                                          | x Test              |          |                        |       |           |                |                 |  |  |
|                                                                                                    |                                                                                                    | Dat                                  | a wniosku: 2022-10-06                                             | wniosku: 2022-10-06 |          |                        |       |           |                |                 |  |  |
| Wyloguj                                                                                                    | •                                                                                                    | Wy                                   | yrane szkoły                                                      |                     |          |                        |       |           |                |                 |  |  |
|                                                                                                    |                                                                                                    | LP. Szkoła Kolejność wyboru Status P |                                                                   |                     |          |                        |       | odwołanie | Dostępne c     | zynności        |  |  |
|                                                                                                    |                                                                                                    | 1                                    | Szkoła Podstawowa NR 13 IM. KORNELA MAKUSZYŃSKIEGO                | 1                   | Odebrany |                        |       |           | Q Punkta       | cia )           |  |  |
|                                                                                                    |                                                                                                    | 2                                    | SZKOŁA PODSTAWOWA NR 6 IM. OBROŃCÓW WESTERPLATTE W STARACHOWICACH | 2                   | Odebrany |                        |       |           | Q Punkta       | rcja -          |  |  |
|                                                                                                    | 3 SZKOŁA PODSTAWOWA NR 11 IM. MJR JANA PIWNIKA, PONUREGO' W STARACHOWICACH 3 Odebrany                                                                                             |                                      |                                                                   |                     |          |                        |       |           | Q Punkta       | icja -          |  |  |
| Załączniki do wniosku<br>Prześlij skan dokumentu<br>Cówiadczenie o zamieszkiwaniu w obwodzie szkoły<br>Nie wystano |                                                                                                    |                                      |                                                                   |                     |          |                        |       |           |                |                 |  |  |
|                                                                                                    | Podpis elektroniczny Podpis niekompletny - ľodć wymaganych podpisów: 2. Formularz rekrutacyjny podpisany elektronicznie przez Ojca / Opiekuna prawnego dnia: 2022-10-06 12:19:07. |                                      |                                                                   |                     |          |                        |       |           |                |                 |  |  |
|                                                                                                    |                                                                                                    | <                                    | Wróć na listę 🔹 🖨 Generuj pdf                                     |                     |          |                        |       |           |                |                 |  |  |

Wniosek po dokonaniu przez szkołę porządkowania, czyli przydziału do klas, przed ogłoszeniem listy kandydatów zakwalifikowanych i niezakwalifikowanych uzyska status: *Rozpatrzony*.

|               |    |                                                                                         |                                                                                                    |        |                  | Deklaracja dostępności | Pomoc Kontakt      | A A A O Nowak Tadeusz |  |  |  |  |
|---------------|----|-----------------------------------------------------------------------------------------|----------------------------------------------------------------------------------------------------|--------|------------------|------------------------|--------------------|-----------------------|--|--|--|--|
| Powiadomienia |    | Szc                                                                                     | czegóły wniosku                                                                                           |        |                  |                        |                    |                       |  |  |  |  |
| Wnioski       | 2  | Ja                                                                                      | Nek Test                                                                                                  |        |                  |                        |                    |                       |  |  |  |  |
| Wyloguj       | 64 | Wy                                                                                      | brane szkoły                                                                                              |        |                  |                        |                    |                       |  |  |  |  |
|               |    | LP.                                                                                     | Szkoła                                                                                                    | Status | Przypisana klasa | Złożono odwołanie      | Dostępne czynności |                       |  |  |  |  |
|               |    | 1                                                                                       | Szkoła Podstawowa NR 13 IM. KORNELA MAKUSZYŃSKIEGO                                                        | 1      | Rozpatrzony      |                        |                    | Q. Punktacja          |  |  |  |  |
|               |    | 2                                                                                       | SZKOŁA PODSTAWOWA NR 6 IM. OBROŃCÓW WESTERPLATTE W STARACHOWICACH                                         | 2      | Rozpatrzony      |                        |                    | Q, Punktarja          |  |  |  |  |
|               |    | 3 SZKOŁA PODSTAWOWA NR 11 IM. MJR JANA PIWNIKA, PONUREGO'W STARACHOWICACH 3 Rozpatrzony |                                                                                                    |        |                  |                        |                    | Q. Punktacja          |  |  |  |  |
|               |    | Za                                                                                      | ałączniki do wniosku<br>Trzelij skań dokumentu                                                            |        |                  |                        |                    |                       |  |  |  |  |
|               |    | Cóświadczenie o zamieszkiwaniu w obwodzie szkoły<br>Nie wysłano                         |                                                                                                    |        |                  |                        |                    |                       |  |  |  |  |
|               |    | Podpis elektroniczny                                                                    |                                                                                                    |        |                  |                        |                    |                       |  |  |  |  |
|               |    |                                                                                         | Podpis niekompletny - llość wymaganych podpisów: 2.                                                       |        |                  |                        |                    |                       |  |  |  |  |
|               |    |                                                                                         | Formularz rekrutacyjny podpisany elektronicznie przez Ojca / Opiekuna prawnego dnia: 2022-10-06 13:19:07. |        |                  |                        |                    |                       |  |  |  |  |
|               |    | <                                                                                       | Wróć na listę 🖪 Generuj pdf                                                                               |        |                  |                        |                    |                       |  |  |  |  |

**Termin rekrutacji**: Podanie do publicznej wiadomości przez komisję rekrutacyjną listy kandydatów zakwalifikowanych i kandydatów niezakwalifikowanych.

W systemie pojawi się możliwość potwierdzenia woli:

| Portal eNabór            |    |                                                              |                                  |  |  |  |  |  |  |  |  |
|--------------------------|----|--------------------------------------------------------------|----------------------------------|--|--|--|--|--|--|--|--|
| Powiadomienia<br>Wnioski | *  | Wnioski                                                      |                                  |  |  |  |  |  |  |  |  |
| Wyloguj                  | 6+ | W przypadku braku podpisu elektronicznego we wniosku przez o |                                  |  |  |  |  |  |  |  |  |
|                          |    | Moje wnios                                                   | ki                               |  |  |  |  |  |  |  |  |
|                          |    | Imię                                                         | Janek                            |  |  |  |  |  |  |  |  |
|                          |    | Nazwisko                                                     | Test                             |  |  |  |  |  |  |  |  |
|                          |    | Rekrutacja                                                   | Szkoła podstawowa 2022           |  |  |  |  |  |  |  |  |
|                          |    | Data złożenia                                                | 2022-10-06 13:14                 |  |  |  |  |  |  |  |  |
|                          |    | Podpis<br>elektroniczny                                      | Brak możliwości złożenia podpisu |  |  |  |  |  |  |  |  |
|                          |    |                                                              |                                  |  |  |  |  |  |  |  |  |

**Termin rekrutacji**: Potwierdzenie przez rodziców kandydata woli przyjęcia w postaci oświadczenia.

| Powiadomienia 🌲 | •                                                                                                    | Szc                                             | zegóły wniosku                                                           |                  |                 |                  |                   |                               |  |  |  |  |
|-----------------|----------------------------------------------------------------------------------------------------|-------------------------------------------------|--------------------------------------------------------------------------|------------------|-----------------|------------------|-------------------|-------------------------------|--|--|--|--|
| Wnioski 🛛       | 8                                                                                                    | lar                                             | nek Tert                                                                 |                  |                 |                  |                   |                               |  |  |  |  |
|                 |                                                                                                    | Dat                                             | aiter 163.<br>Har windski 2022-10-06                                     |                  |                 |                  |                   |                               |  |  |  |  |
| Wyloguj 🚱       |                                                                                                    |                                                 |                                                                          |                  |                 |                  |                   |                               |  |  |  |  |
|                 |                                                                                                    | Wył                                             | ybrane szkoły                                                            |                  |                 |                  |                   |                               |  |  |  |  |
|                 | Potwierdzenie woli (w terminie wyznaczonym przez administratora) możliwe jest tylko w jednej z wybranych placówek, w przypadku omyłkowego potwierdzenia prosimy o kontakt ze szkołą. |                                                 |                                                                          |                  |                 |                  |                   |                               |  |  |  |  |
|                 |                                                                                                    | LP.                                             | Szkoła                                                                   | Kolejność wyboru | Status          | Przypisana klasa | Złożono odwołanie | Dostępne czynności            |  |  |  |  |
|                 |                                                                                                    | 1                                               | Szkola Podstawowa NR 13 IM. KORNELA MAKUSZYŃSKIEGO                       | 1                | Zakwalifikowany | Klasy pierwsze   |                   | Q. Punktacja 🖌 Połwierdż wolę |  |  |  |  |
|                 |                                                                                                    | 2                                               | SZKOŁA PODSTAWOWA NR 6 IM. OBROŃCÓW WESTERPLATTE W STARACHOWICACH        | 2                | Rozpatrzony     |                  |                   | Q. Punktacja                  |  |  |  |  |
|                 |                                                                                                    | 3                                               | SZKOŁA PODSTAWOWA NR 11 IM. MJR JANA PIWNIKA "PONUREGO" W STARACHOWICACH | 3                | Rozpatrzony     |                  |                   | Q. Punktacja                  |  |  |  |  |
|                 |                                                                                                    | Załączniki do wniosku<br>Prześli skan dokumentu |                                                                          |                  |                 |                  |                   |                               |  |  |  |  |
|                 |                                                                                                    | 2<br>Nie                                        | Oświadczenie o zamieszkiwaniu w obwodzie szkoły<br>wystano               |                  |                 |                  |                   |                               |  |  |  |  |

Po potwierdzeniu woli przez rodzica / opiekuna prawnego, status wniosku zmieni się na *Potwierdzenie woli*. W przypadku braku potwierdzenia woli przyjęcia kandydata, wniosek zostanie w dalszym procesie rekrutacji odrzucony, a kandydat finalnie nieprzyjęty do szkoły.

Ekran po kliknięciu w Potwierdź wolę:

22

|                                          | iterchiese in hears | 510107 | r i ci pissone masa |  |
|------------------------------------------|---------------------|--------|---------------------|--|
| 2                                        |                     |        |                     |  |
| STARACHOWICACH<br>Na pewno choesz potwie | erdzić wolę?        |        |                     |  |
|                                          |                     |        |                     |  |
|                                          |                     |        |                     |  |
|                                          |                     | X Nie  | 🗸 Tak               |  |
|                                          |                     |        |                     |  |

## ТАК

| Powiadomienia | 4                                                | Szc            | zegóły wniosku                                                           |                  |                    |                  |                   |                    |  |  |  |
|---------------|--------------------------------------------------|----------------|--------------------------------------------------------------------------|------------------|--------------------|------------------|-------------------|--------------------|--|--|--|
| Wnioski       | 2                                                | Jar<br>Dat     | Janek Test<br>Data mitosku: 2022-10-06                                   |                  |                    |                  |                   |                    |  |  |  |
| Wyloguj       | 6                                                | Wybrane szkoły |                                                                          |                  |                    |                  |                   |                    |  |  |  |
|               |                                                  | LP.            | Szkoła                                                                   | Kolejność wyboru | Status             | Przypisana klasa | Złożono odwołanie | Dostępne czynności |  |  |  |
|               |                                                  | 1              | Szkoła Podstawowa NR 13 IM. KORNELA MAKUSZYŃSKIEGO                       | 1                | Potwierdzenie woli | Klasy pierwsze   |                   | Q. Punktacja       |  |  |  |
|               |                                                  | 2              | SZKOŁA PODSTAWOWA NR 6 IM. OBROŃCÓW WESTERPLATTE W STARACHOWICACH        | 2                | Rozpatrzony        |                  |                   | Q. Punktacja       |  |  |  |
|               |                                                  | з              | SZKOŁA PODSTAWOWA NR 11 IM. MJR JANA PIWNIKA "PONUREGO" W STARACHOWICACH | 3                | Rozpatrzony        |                  |                   | Q. Punktacja       |  |  |  |
|               | Załączniki do wniosku<br>t Prześlijskandokumentu |                |                                                                          |                  |                    |                  |                   |                    |  |  |  |

**Termin rekrutacji**: Podanie do publicznej wiadomości przez komisję rekrutacyjną listy kandydatów przyjętych i kandydatów nieprzyjętych

## Przyjęcie kandydata do szkoły

Ostatnim z etapów jest przyjęcie kandydata do szkoły, informować będzie o tym status wniosku kandydata: *Przyjęty* lub *Nieprzyjęty*.

| Powiadomienia |                | Szo      | Szczegóły wniosku                                                        |                  |             |                  |                   |                    |  |  |  |  |
|---------------|----------------|----------|--------------------------------------------------------------------------|------------------|-------------|------------------|-------------------|--------------------|--|--|--|--|
| Wnioski       | 2              | Ja<br>Da | Janek Test<br>Data wniosłu: 2022-10-06                                   |                  |             |                  |                   |                    |  |  |  |  |
| Wyloguj       | Wybrane szkoły |          |                                                                          |                  |             |                  |                   |                    |  |  |  |  |
|               |                | LP.      | Szkoła                                                                   | Kolejność wyboru | Status      | Przypisana klasa | Złożono odwołanie | Dostępne czynności |  |  |  |  |
|               |                | 1        | Szkoła Podstawowa NR 13 IM. KORNELA MAKUSZYŃSKIEGO                       | 1                | Przyjęty    | Klasy pierwsze   |                   | Q. Punktacja       |  |  |  |  |
|               |                | 2        | SZKOŁA PODSTAWOWA NR 6 IM. OBROŃCÓW WESTERPLATTE W STARACHOWICACH        | 2                | Rozpatrzony |                  |                   | Q. Punktacja       |  |  |  |  |
|               |                | з        | SZKOŁA PODSTAWOWA NR 11 IM. MJR JANA PIWNIKA "PONUREGO" W STARACHOWICACH | 3                | Rozpatrzony |                  |                   | Q. Punktacja       |  |  |  |  |